## v6 プラスの一時停止方法

NTT 東西のホームゲートウェイをご利用の場合に v6 プラスの IPv4 通信を一時停止する方法をご説明します。 一時的に従来の PPPoE 方式の接続を使いたいときなどに、この方法で無効化されている PPPoE 接続の設定を有効化できます。

停止すると、PPPoE 接続をするか、または v6 プラスを再開するまで、IPv4 が必要なすべてのインターネットコンテンツにアクセ スできなくなりますのでご注意下さい。

ここでは例として NTT 東西のホームゲートウェイ PR-400 シリーズにおける手順で説明します。

まずウェブブラウザで「<u>http://ntt.setup:8888/t/</u>」または「<u>http://192.168.1.1:8888/t/</u>」にアクセスしてホームゲートウェ イの設定画面を開きます。(ホームゲートウェイの IP アドレスを変更している場合は、**192.168.1.1**の部分を変更した IP アドレ スに置き換えてください。)

| 演奏業者ソフトウェア一覧              | 1      | ブロック数 1/10 夏新 |
|---------------------------|--------|---------------|
| Setting<br>IPv4<br>IPv4設定 | מיוסו  | 67055         |
| 178-92                    | 070-92 |               |

設定画面で「IPv4 設定」を選択します。

画面左のメニューから「**高度な設定**」を選択します。

| IPv4設定                                                                                                 | Topページ   |    |
|----------------------------------------------------------------------------------------------------|----------|----|
| ソフトウェアバージョン<br>1.2.0                                                                                   | IPv47ドレス |    |
| <ul> <li>Top</li> <li>IPv4パケットフィルな設定</li> <li>静的NAPT設定</li> <li>高度な設定</li> <li>ユーザ名パスワードの変更</li> </ul> | 利用可能术一个  | Ĵ  |
|                                                                                                    | IPv4     | 有効 |

初回のみ、設定のためのユーザ名とパスワードを決めるように要求されます。

それぞれ任意のものを入力し、忘れないようにします。

| 新しいユーザ名      |  |
|--------------|--|
| 新しいパスワード     |  |
| 新しいパスワード(確認) |  |

ユーザ名とパスワードでログインすると高度な設定の画面が表示されます。

「IPv4 の一時停止」の欄にある機能停止のチェックボックスにチェックを入れて、設定ボタンを押します。

| IPv4設定                                                                                                    | 高度な設定                              |        |    |
|----------------------------------------------------------------------------------------------------|------------------------------------|--------|----|
| ソフトウェアバージョン<br>1.2.0                                                                                                   | 【タイムアウト設定】                         |        |    |
| • <u>Top</u>                                                                                                    | TCP[Established]<br>[初期値:300]      | 300 秒  |    |
| <ul> <li><u>IPv4パケットフィルタ設定</u></li> <li><u>静的NAPT設定</u></li> <li><u>高度な設定</u></li> <li><u>ユーザ名/パスワードの変更</u></li> </ul> | TCP[FIN/RST](time_wait)<br>[初期値:1] | 1秒     |    |
|                                                                                                    | UDP<br>[初期値:30]                    | 30 秒   |    |
|                                                                                                    | ICMP<br>[初期値:5]                    | 5秒     |    |
|                                                                                                    | その他プロトコル<br>[初期値:300]              | 300 秒  |    |
|                                                                                                    | 【UPnP-IGD設定】                       |        |    |
|                                                                                                    | UPnP-IGD設定                         | □ 使用する |    |
|                                                                                                    | 【Ping応答設定】                         |        |    |
|                                                                                                    | Ping応答設定                           | ☑ 使用する |    |
|                                                                                                    | 【IPv4 ON/OFF設定】                    |        |    |
|                                                                                                    | IPv4の一時停止                          | ☑ 機能停止 |    |
|                                                                                                    |                                    |        | 設定 |
|                                                                                                    | 【固定アドレス設定】                         |        |    |
|                                                                                                    | IPv4アドレス                           |        |    |
|                                                                                                    |                                    |        | 設定 |

これで v6 プラスの IPv4 通信が停止します。(IPv6 通信は継続します。)

## v6 プラスの再開方法

v6 プラスの IPv4 通信を再開するには、停止時と同じ手順で高度な設定の画面を開いて「**IPv4 の一時停止**」の機能停止のチェッ クボックスからチェックを外してから、設定ボタンを押します。